# EV-X 系列与三菱 FX5U PLC 通讯说明

一、硬件准备:

标准网线一根,连接 FX5U 和电脑,电脑安装三菱 PLC 编程软件 GX Works3。

二、PLC 设定:

打开三菱 PLC 编程软件 GX Works3,选择从 PLC 上传程序,确认网络连接正常。

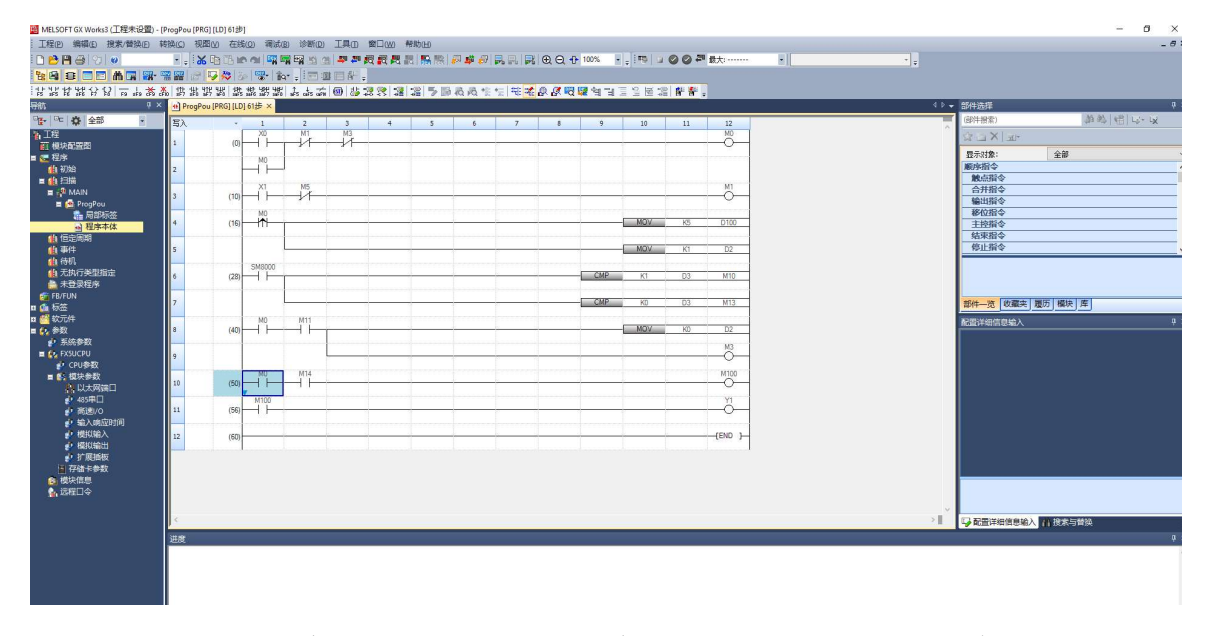

在左边选择框中选择参数 -> FX5U CPU -> 模块参数 -> 以太网端口,进入设定界面:

| 📫 ProgPou [PRG] [LD] 61步 🛛 🖧 模块参数       | (以太网端山 ×    |                       | 40~                                             |
|-----------------------------------------|-------------|-----------------------|-------------------------------------------------|
| Q置项目一览                                  | 1           | 2.置项目                 |                                                 |
| we directly metalized as the weather of |             | 项目                    | 设置                                              |
| 在此输入要搜索的设置项目                            |             | 自节点设置                 |                                                 |
|                                         |             | ── IP地址设置             |                                                 |
| ··· ··· ··· ··· ··· ··· ··· ··· ··· ··  |             | IP地址                  | 192.168.0.20                                    |
| ■ 💽 基本设置                                |             | - 子网摘码                | 255.255.255.0                                   |
| 由 🚡 应用设置                                |             | 默认网关                  |                                                 |
|                                         |             | 通信数据代码                | 二进制                                             |
|                                         |             | CC-Link IEF Basic 设置  |                                                 |
|                                         |             | CC-Link IEF Basic使用有无 | 不使用                                             |
|                                         |             | 网络配置设置                | q≠细设置><br>→ → → → → → → → → → → → → → → → → → → |
|                                         |             | 刷新设置                  | <₽#細设置>                                         |
|                                         |             | MODBUSICPRE           | + 4m                                            |
|                                         |             | MODBUS/ICP使用有尤        | 本使用                                             |
|                                         |             |                       | (中知设置>                                          |
|                                         |             | - 别象咬爾肚拉氏血咬血<br>      | <b>火羊仰汎事</b> 。                                  |
|                                         |             | 別家或書注後風血改血            | N+WQD/                                          |
|                                         | -<br>1<br>1 | 说明<br>设置与自节点相关的P地址等。  |                                                 |
|                                         |             |                       |                                                 |
| art an aire Millethade an               |             | 检查(K)                 | 恢复为默认 (山)                                       |
| 项目一览 被索轴果                               | 1           |                       |                                                 |
|                                         |             |                       | (应用 (A)                                         |

1、先对自节点进行设定 IP, 即 PLC 的 IP, 设定完成后 点击 【应用】

| 次日                     | 157.111       |  |  |  |  |
|------------------------|---------------|--|--|--|--|
| □ 自节点设置                |               |  |  |  |  |
| □ IP地址设置               |               |  |  |  |  |
| —— IP地址                | 192.168.0.20  |  |  |  |  |
| 子网摘码                   | 255.255.255.0 |  |  |  |  |
| 默认网关                   | Contract and  |  |  |  |  |
| 通信数据代码                 | 二进制           |  |  |  |  |
| □ CC-Link IEF Basic 设置 |               |  |  |  |  |
| CC-Link IEF Basic使用有无  | 不使用           |  |  |  |  |
| 网络配置设置                 | <す            |  |  |  |  |
| 刷新设置                   | ☆洋细设置>        |  |  |  |  |
| ■ MODBUS/TCP设置         |               |  |  |  |  |
| MODBUS/TCP使用有无         | 未使用           |  |  |  |  |
| 软元件分配                  | 《详细设置》        |  |  |  |  |
| 🗆 对象设备连接配置设置           |               |  |  |  |  |
| 对象设备连接配置设置             | <4 細设置>       |  |  |  |  |
|                        |               |  |  |  |  |
|                        |               |  |  |  |  |
|                        |               |  |  |  |  |
|                        |               |  |  |  |  |
|                        |               |  |  |  |  |
|                        |               |  |  |  |  |

点击对象设备连接配置设置,进行连接设定:

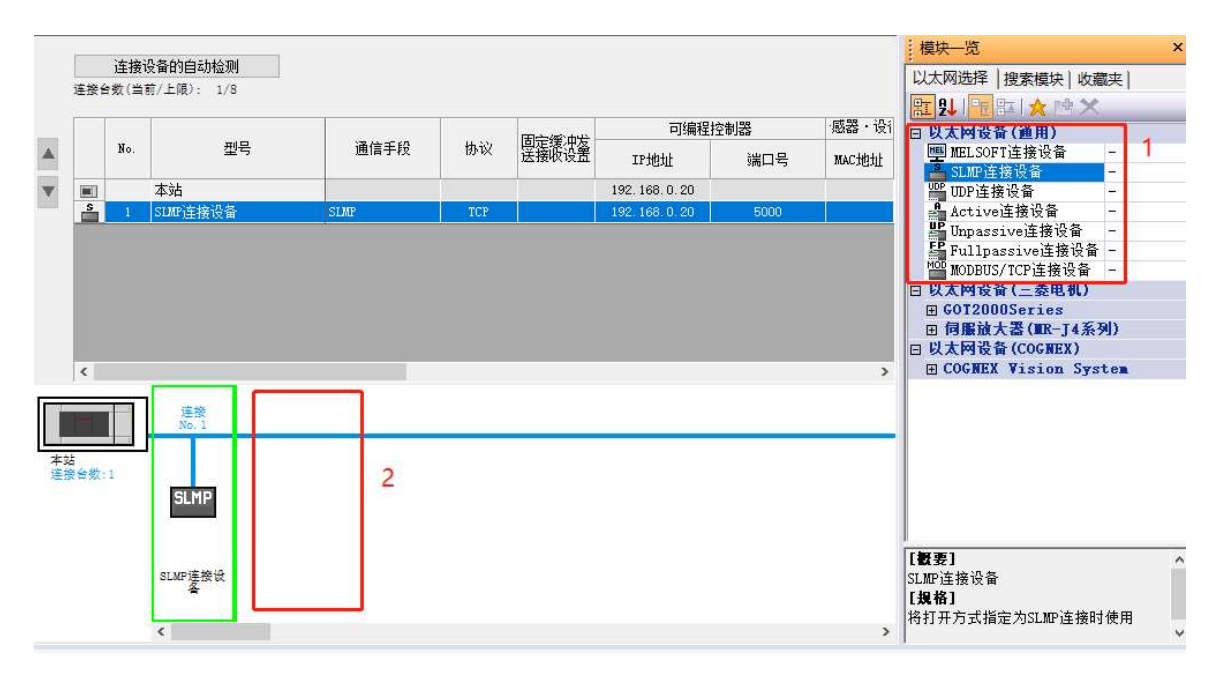

- 1、点击以太网设备,选择 SLMP 连接设备,左键选择,拖拉到 2 位置的蓝色线上,添 加 SLMP 设备。添加完成后,以上图所示。
- 2、添加后上面的列表上出现 SLMP 连接设备,设定端口为 5000。(注意:此端口必 须与 EV-X 上的设定一致)
- 三、EV-X 软件设定:

| -189 L.L.   |                                   |                                                                    |
|-------------|-----------------------------------|--------------------------------------------------------------------|
| PLC版<br>设定/ | PLC链接                             |                                                                    |
|             | 命令执行方式(PLO端子)<br>当PLO端子为上升沿时执行命令。 |                                                                    |
|             |                                   |                                                                    |
|             | 通讯模式<br>PLC类别                     | PLC链接(Ethernet)<br>MELSEC Q/L Series                               |
|             | 通讯设定                              | 通讯对方IP地址 192 . 168 . 000 . 020<br>控制器IP地址 10.10.0.10               |
|             |                                   | 端口 05000<br>再发送间隔(ms) 10000                                        |
|             | +B.1                              | 连接确认                                                               |
|             | <del>八</del> 用设定                  | 小数点处理 💿 固定小数点 🔘 浮动小数点                                              |
|             | 命令控制设定                            | 命令执行方式 🧿 PLO端子<br>〇 轮循                                             |
|             |                                   | 命令执行地址(bt) 00002<br>命令完成地址(bt) 00003<br>命令地址 00100<br>命令结果地址 00200 |

如果是在控制器上应用,则一般使用 PLC 端子,在 windows 上应用,则要使用轮询,因为 windows 上没有 IO。

四、EV-X 与 PLC 交互:

交互时序说明如下:

# 6.2.6 通过 PLC 链接控制本机(轮循方式)

用本机常时监视(轮循)命令执行地址(bit)的位变化情况,读取、执行命令。

#### 以轮循方式执行命令的步骤(命令处理流程图)

本机和 PLC 之间的命令执行步骤如下图所示。

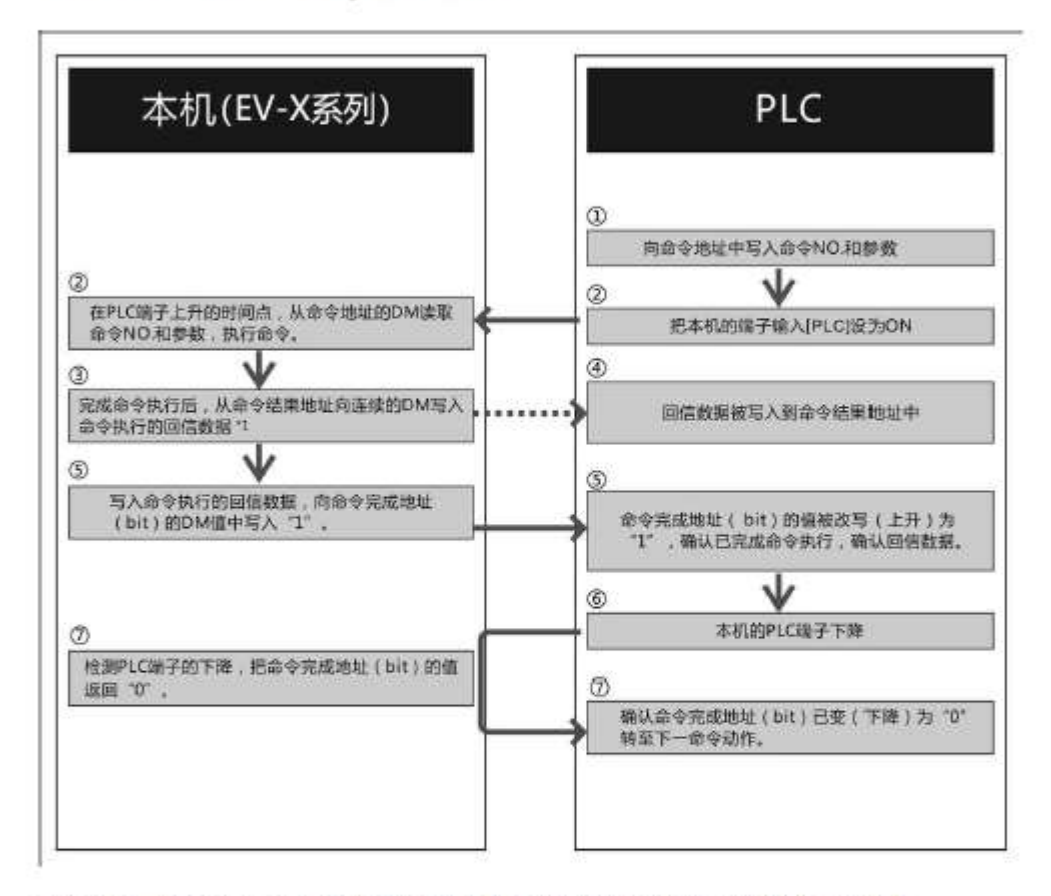

\*1 命令不同。被回信的数据亦有所不同,详细请通过"控制用通讯命令的详细解说"确认各命令的接收数据。

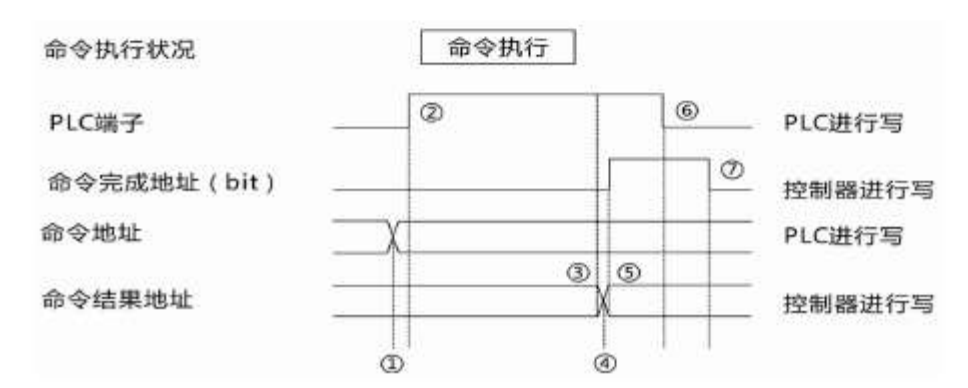

# 三菱 FX5U PLC 程序编程范例如下:

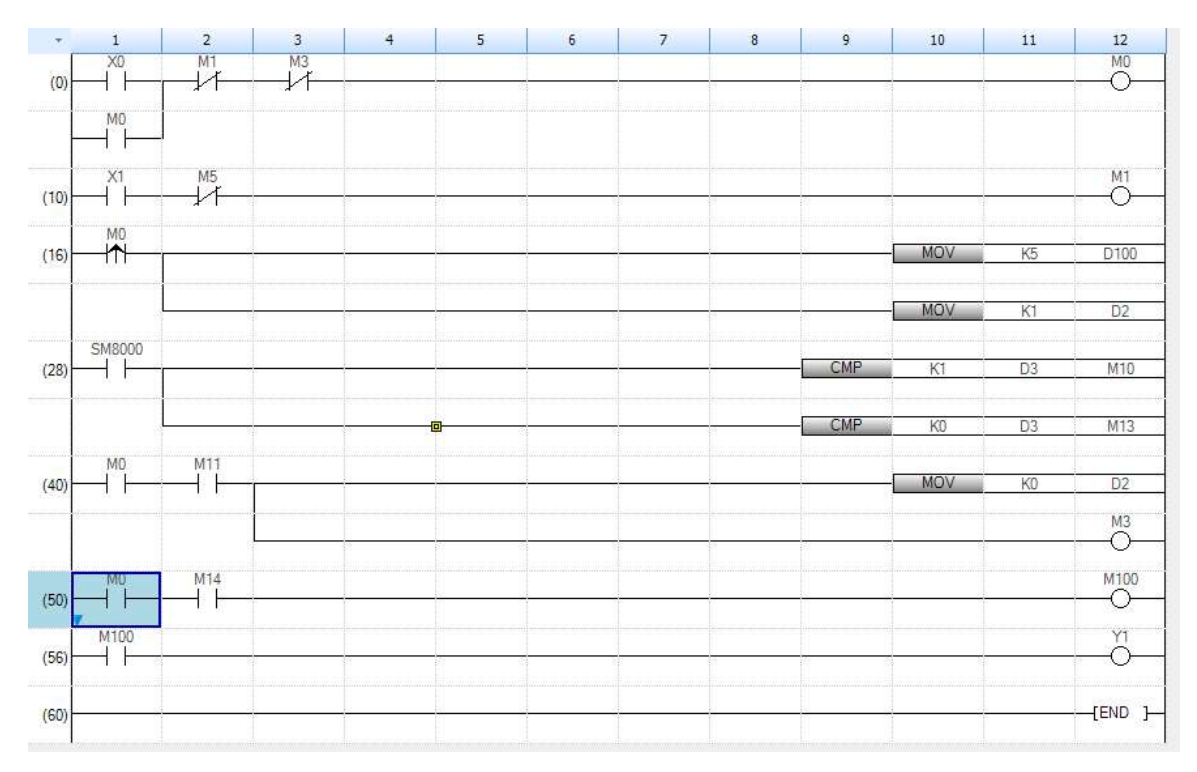